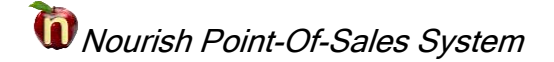

## Adding Items to Breakfast Menu

The Breakfast Menu is unique since the items are not pulled from NutriKids but instead exist in a separate menu. For any permanent changes, do those in the Master Menu instead of the Location's Breakfast.

Open NourishOffice and Select the appropriate **District, School** and **Date**.

| 🔞 nourishOffice.Main v3.03.19-09-06                              |                        |
|------------------------------------------------------------------|------------------------|
| Exit Menus Reports Enter Admin                                   |                        |
| Good Day AJ. Please select a School and Date Range to work with. |                        |
| Bradford Central School District                                 | × [0604]               |
| Bradford Central School                                          | ~ [008]                |
| Starting with date: Sunday , March 1, 2020                       | [School Year: 2019-202 |
| and ending on: Tuesday , March 31, 2020 □▼                       | This Month             |

## Select Menus>Update A Location's Breakfast

| 谢 noui      | rishOffice.Ma                      | ain v3.03.19-09 | -06   |       |  |           |
|-------------|------------------------------------|-----------------|-------|-------|--|-----------|
| Exit        | Menus                              | Reports         | Enter | Admin |  |           |
| Good        | Update Lunch Master Menu           |                 |       |       |  | ork with. |
| Current dat | Update Breakfast Master Menu (M-F) |                 |       |       |  |           |
| Duralfa     | Update a Location's Breakfast      |                 |       |       |  |           |
| bradic      | Men                                | u Prices        |       |       |  |           |

Verify the **District, School** and **Menu** Level, if there a multiple menu levels. The **Date field** is the date the item was served. The **Copy To** field is the date you wish to copy the item to. \*\*Note – be sure to verify the item does not already exist on the preferred date. Duplication of menu items will cause production numbers to double. \*\*

| 🔢 nourishOffice.MenuBreakfast (Updates a Location's Breakfast | Menu)     |            | _     |      | ×     |
|---------------------------------------------------------------|-----------|------------|-------|------|-------|
| Exit                                                          |           |            |       |      |       |
| Bradford Central School District                              | Date:     | Tuesday ,  | March | 3, 3 | 20. ~ |
| Bradford Central School                                       | Сору То   | Nednesday, | March | 4, 2 | 20. ~ |
| Level: Bradford Elem & Middle K-8th                           | ~ Service | Breakfast  |       |      |       |

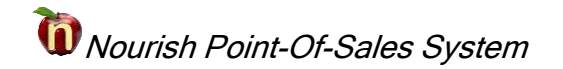

In this example, I confirmed that the UBR wasn't already on the menu for 3-4-20 because we need to copy it from the March 3<sup>rd</sup> menu to the March 4<sup>th</sup> menu. To do so, place a check mark in the **Copy to** field and select **Make My Changes** to save. *Everything in white is on "Today's" menu and anything red and "Checked" can be "Unchecked" to add to "Today's" menu.* 

| Changes made, not yet applied. Discard |                | rd My                  | Make My Changes            |                     |  |
|----------------------------------------|----------------|------------------------|----------------------------|---------------------|--|
| Date                                   | Description    | Delete<br>fro<br>03-03 | e/Restore<br>m/to<br>-2020 | Copy to<br>03-04-20 |  |
| 03/03/2020                             | Yogurt         |                        |                            |                     |  |
| 03/03/2020                             | PBJ Sandwich   |                        |                            |                     |  |
| 03/03/2020                             | Test Push      |                        | $\checkmark$               |                     |  |
| 03/03/2020                             | No Second Item |                        | $\checkmark$               |                     |  |
| 03/03/2020                             | Coco Creme Bar |                        |                            |                     |  |
| 03/03/2020                             | Asst Fruit     |                        |                            |                     |  |
| 03/03/2020                             | UBR            |                        |                            |                     |  |
| 03/03/2020                             | Whole Bagel    |                        | $\checkmark$               |                     |  |
| 03/03/2020                             | Juice          |                        |                            | □ v                 |  |
| <                                      |                |                        |                            | >                   |  |

There is no need to push the menu as breakfast changes happen immediately.

**Exit** out of NourishOffice when finished.

Exit